## Free Hostia による moodle の構築

1. <u>http://freehostia.com/</u>にアクセスします。

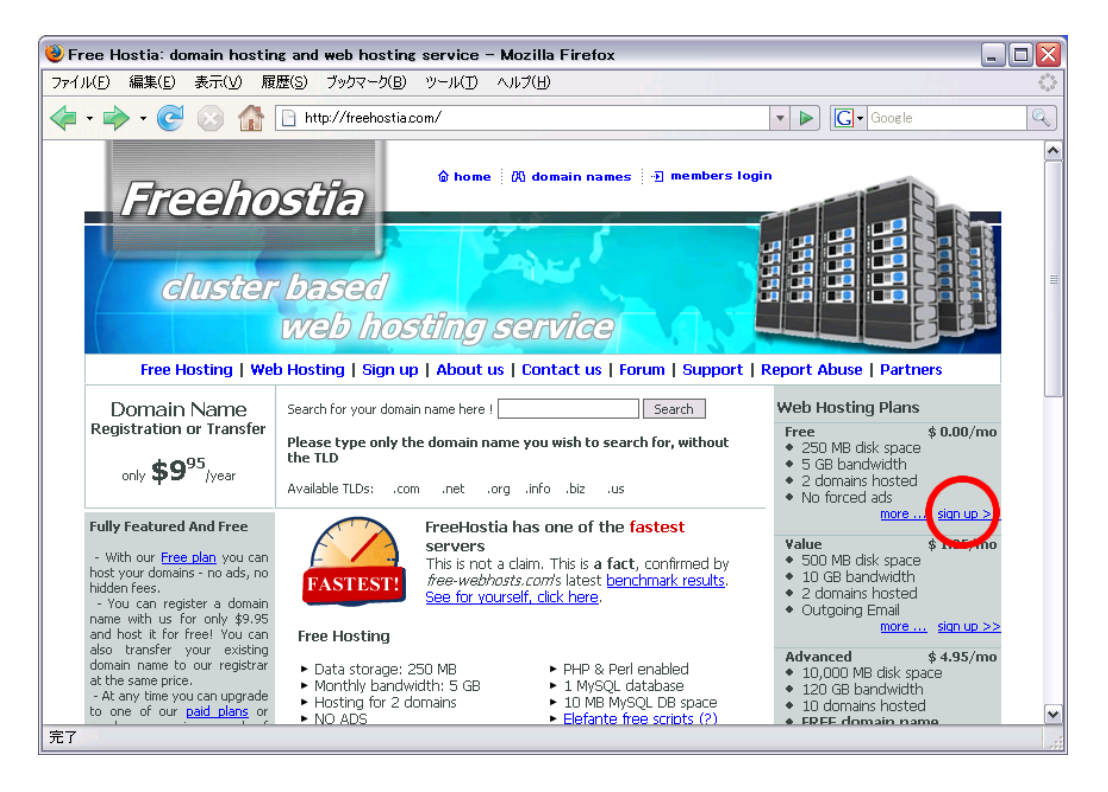

- 2. 図中の〇で囲まれた部分にある「sign up >>」をクリックします。
- 3. 次の画面になるので、「Setup Your Plan」の欄を下の画面と同じようにチェックし、「subdomain」に任意のサブドメインを入力します。

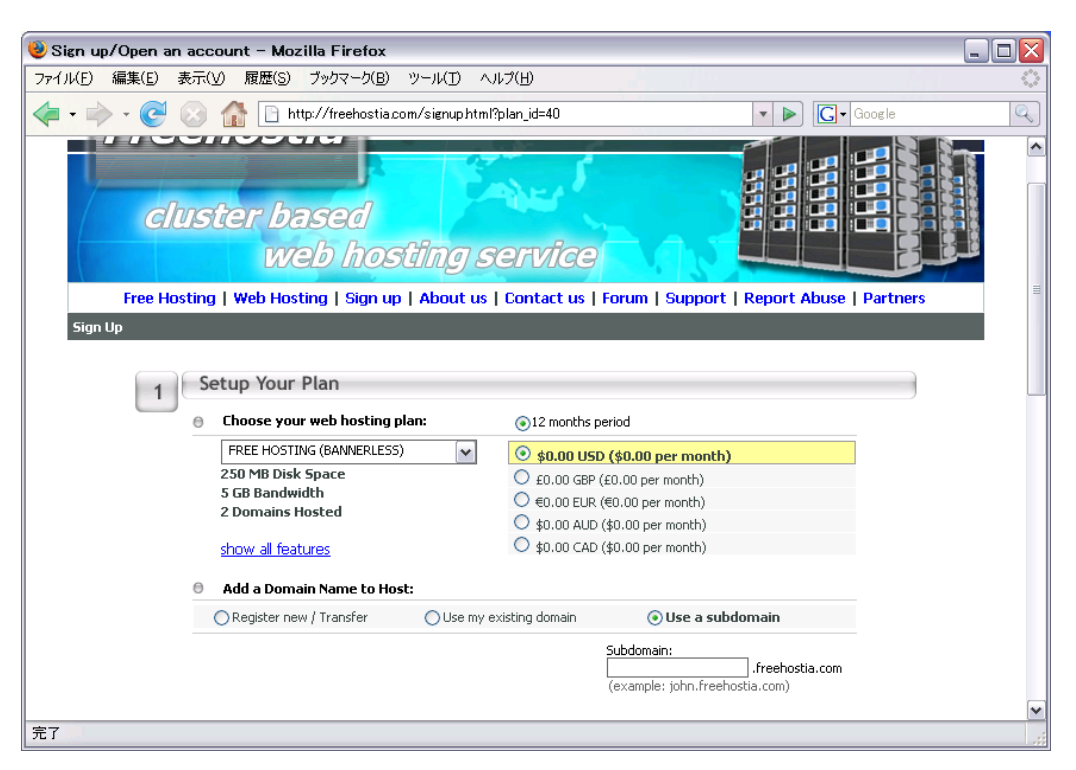

4. 次に「Account Owner Details」の欄の名前や、住所といった\*のついた部分を入力し、下の「CONTINUE」をクリックします。

| 🥹 Sign up/Open an account - Mozilla Firefox                                        |     |
|------------------------------------------------------------------------------------|-----|
| ファイル(E) 編集(E) 表示(V) 履歴(S) ブックマーク(B) ツール(I) ヘルプ(H)                                  |     |
| A C A C A C A C A C A C A C A C A C                                                | Q   |
| (example: john.freehostia.com)                                                     | ^   |
| 2 Account Owner Details * Required field                                           |     |
| Country:* United States                                                            |     |
| Company: Address:*                                                                 |     |
| First Name:* City:*                                                                |     |
| Last Name:* State:* Select state Y                                                 |     |
| E-mail:* Zip/Postal:*                                                              |     |
| Phone:*                                                                            |     |
| Total: \$0.00 (USD)                                                                |     |
| By placing the order you agree with our Terms and Conditions                       |     |
|                                                                                    | =   |
| CONTINUE                                                                           |     |
|                                                                                    |     |
|                                                                                    | . – |
| Reseller Hosting Automation: you sell, we provide the 24/7 support!                |     |
| Resellers Panel                                                                    |     |
| EVOLUTION OF A REVOLUTION Brand Brand With Total Own Private DNS & E-mail clusters | ~   |
| 元了                                                                                 | :   |

5. すると、下の画面になるので、ページ内に表示された右上の×をクリックします。

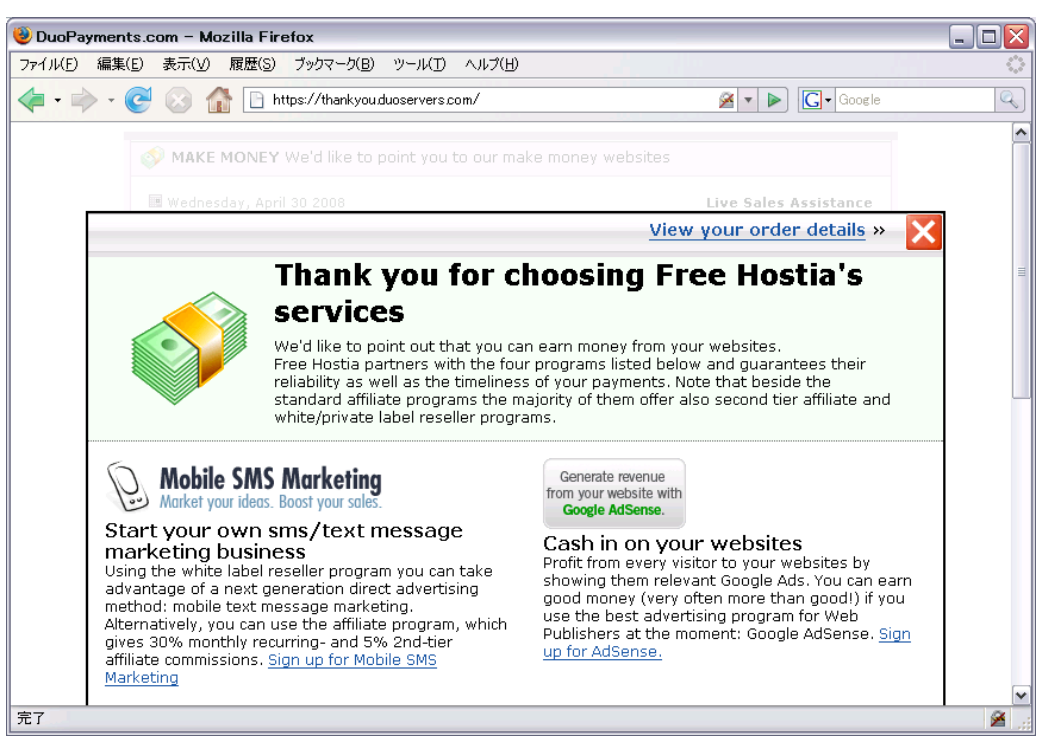

6. これで、Free Hostia でのアカウント登録が完了しました。 「LOGIN to Control Panel」をクリックしてコントロールパネルに移動します。

| 🥹 DuoPayments.com - Mozilla Firefox                                                                                                    |   |
|----------------------------------------------------------------------------------------------------|---|
| ファイル(E) 編集(E) 表示(V) 履歴(S) ブックマーク(B) ツール(I) ヘルブ(H)                                                                                                    |   |
| 👍 • 🛶 • C 📀 🏠 🕒 https://thankyou.duoservers.com/                                                                                                    | Q |
| MAKE MONEY We'd like to point you to our make money websites                                                                                                    | ^ |
| Wednesday, April 30 2008 Live Sales Assistance Free Hostia                                                                                                    |   |
| sales@freehostia.com                                                                                                    | = |
| THANK YOU! Please mention your ORDER ID: 580584 when contacting our Billing Department.                                                                                                    |   |
| We are glad to inform you that your account "admadm23" has been created! LOGIN to Control Panel                                                                                                    |   |
| Free Hostia will send you the account details (password, pop3 & smtp settings, ftp info, etc.)<br>along with the purchase invoice to toriaezu63831@yahoo.co.jp, within the upcoming 30<br>minutes.           |   |
| If you have accidentally entered your email address incorrectly, you will not receive the account<br>and invoice details. If so, please contact our Billing Department and mention your<br>ORDER ID: 580584. |   |
| Purchased services Service/Period Price                                                                                                    |   |
| FREE hosting (bannerless) plan (admadm23) 1 Year(s) Web Hosting 0.00 USD                                                                                                    |   |
| 🗐 - Webhosting Plan                                                                                                    |   |
| B - Domain Registration Subtotal: 0.00 USD                                                                                                    |   |
| Total Paid: 0.00 USD                                                                                                    |   |
| 完了                                                                                                    | × |

7. Control Panel に移動したら、下の方にある WebTools 内の Elefante Free Scripts をクリックします。

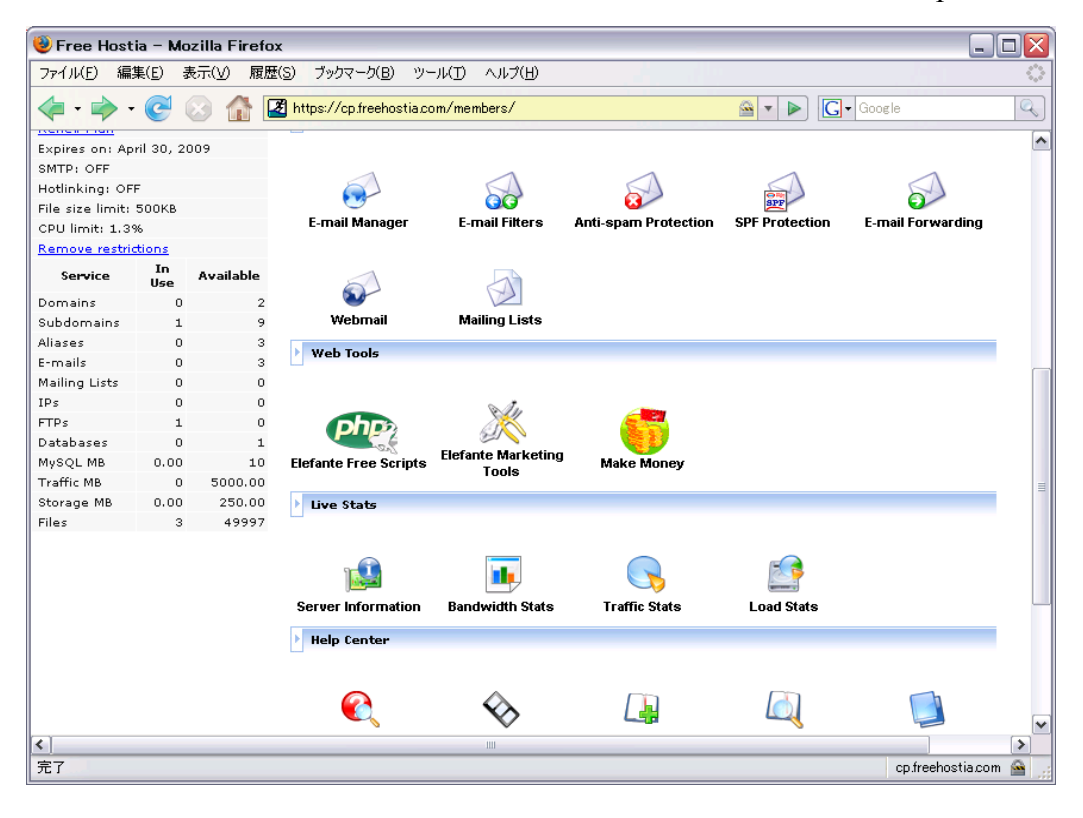